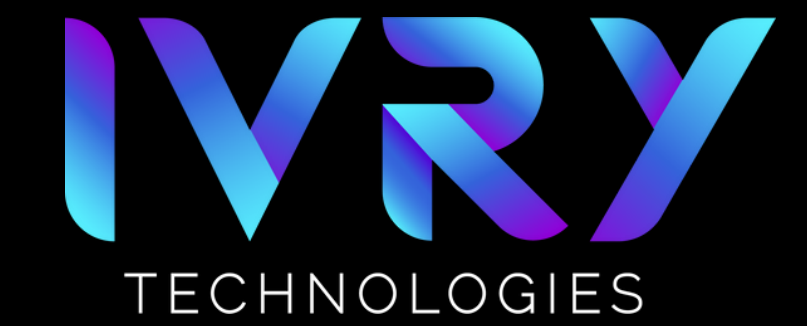

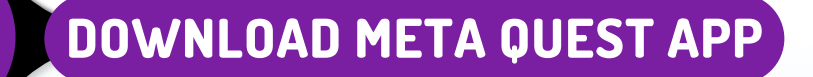

- Locate and download the Meta Quest App
- Log into the Meta Quest App using your newly created meta account

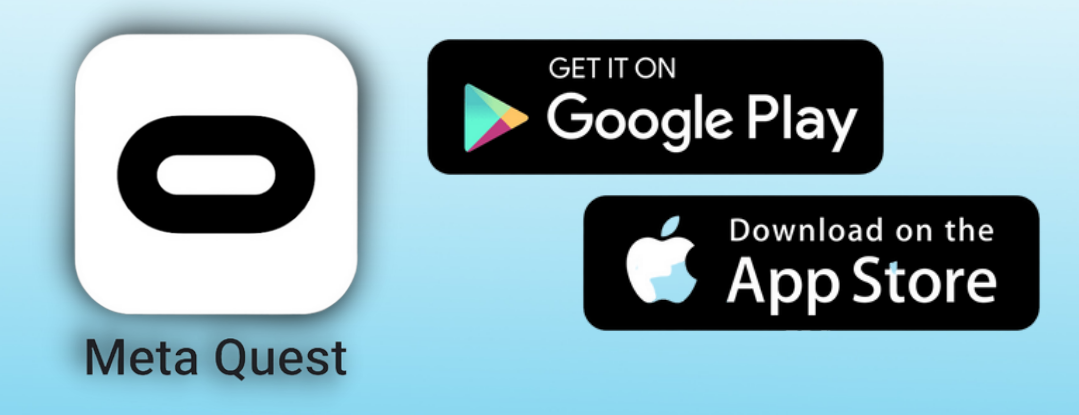

#### TURN HEADSET ON

• Click the power button on the side of the headset

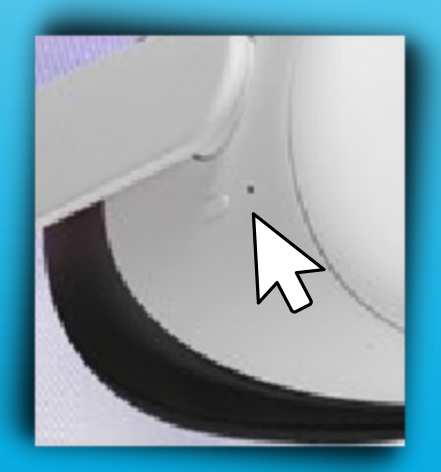

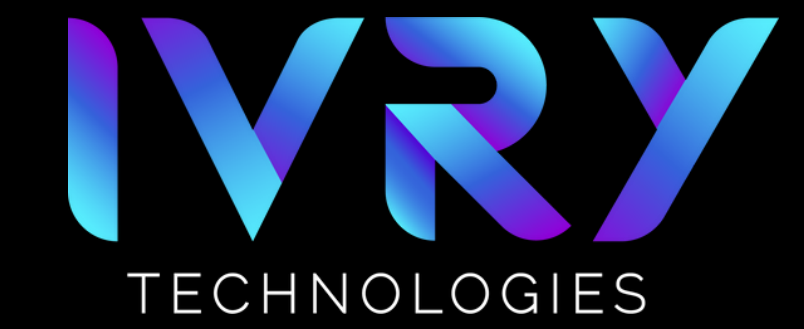

### **5-DIGIT ACCESS CODE**

 You will be prompted to enter a 5-digit access code on the Meta Quest App that can be found on the headset

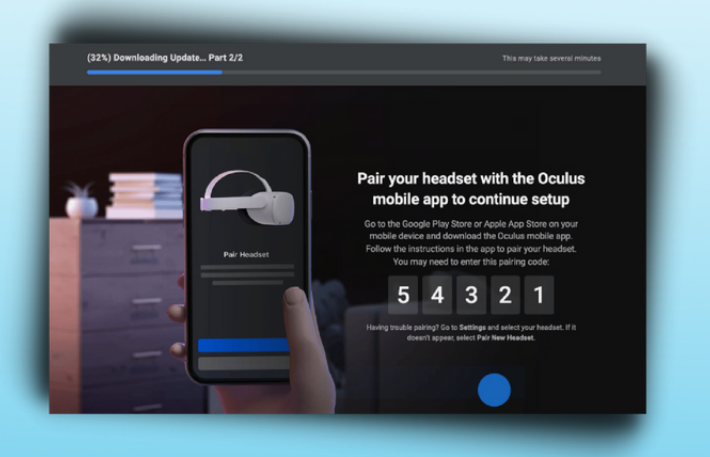

### **CONNECT TO WIFI NETWORK**

- Connect the headset to the Wi-Fi network
  - Click on Quick Settings
  - Click Wi-Fi
  - Locate target network
  - Input credentials

IMPORTANT: Your phone and headset must be on the same Wi-Fi network before you attempt to pair them in the next few steps

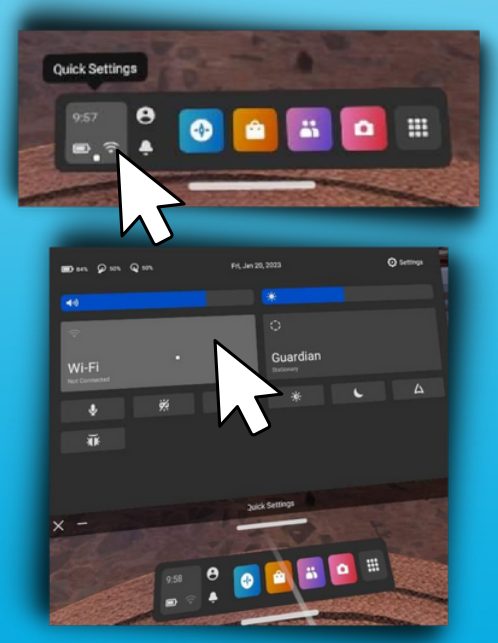

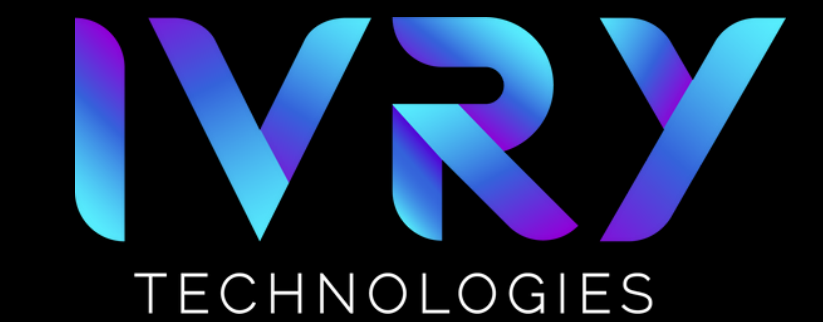

### **INITIAL HEADSET STARTUP**

• Upon first use you will be required to view and acknowledge the safety and training video

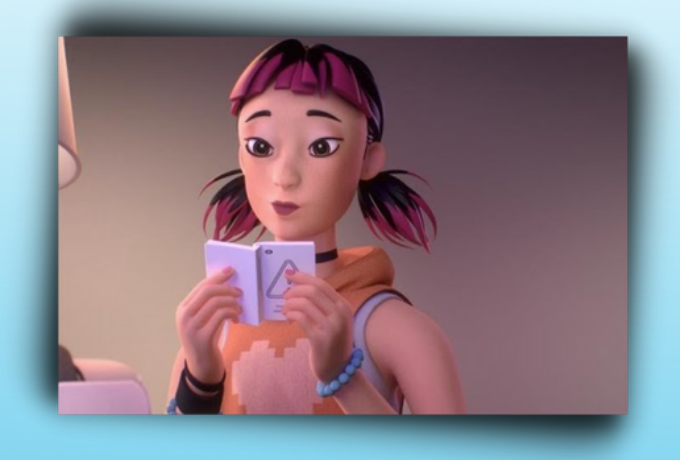

### **PAIRING HEADSET**

- You will be prompted to pair your headset to the Meta Quest App
- TROUBLESHOOT IF NECESSARY:
  - Check that your phone and headset are on the same network.
  - Turn on your phone's Bluetooth

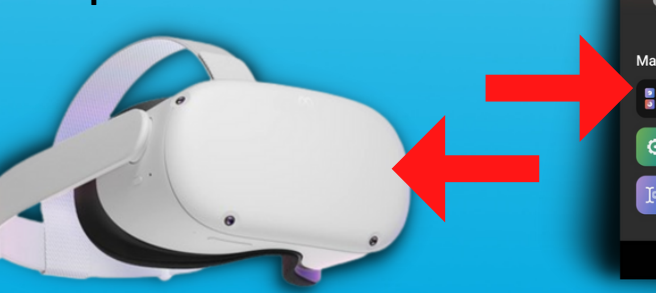

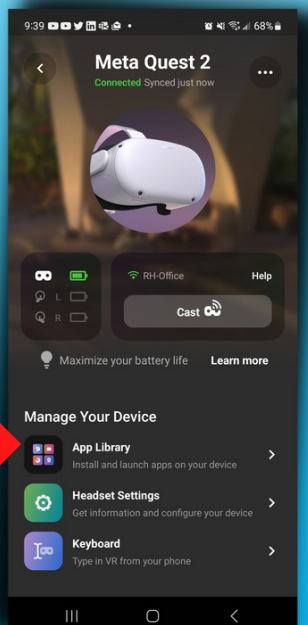

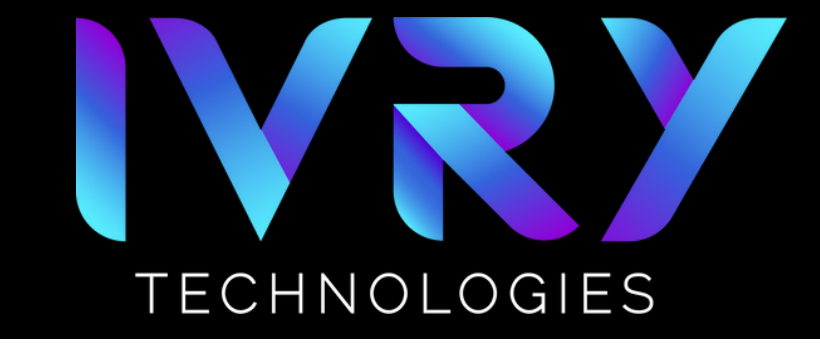

### **REPOSITIONING VIEW**

• If at any time you feel the view in the headset is off press and hold the oculus button on the right controller to reposition your view

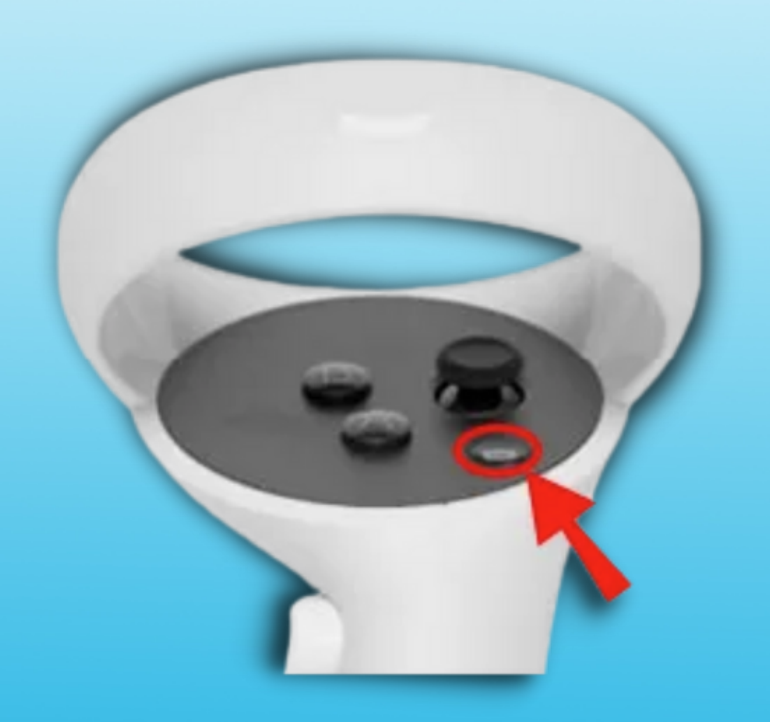